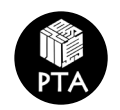

# 湯島小学校 PTA クラウドサービス ご利用ガイド

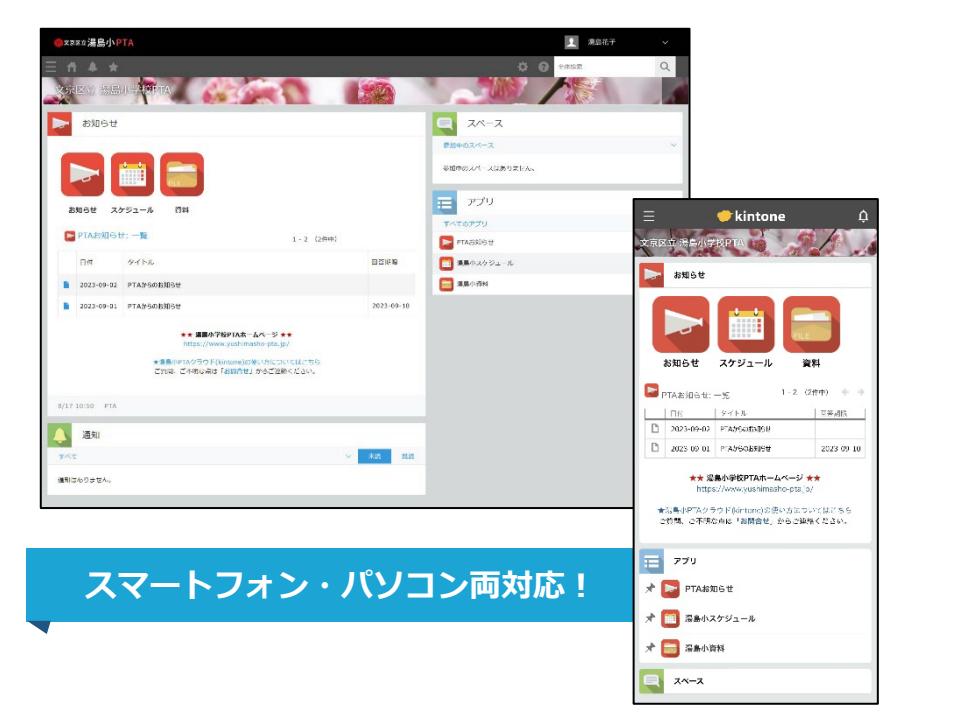

#### 内容

| 1 | 初回ログイン2             |
|---|---------------------|
| 2 | TOP 画面3             |
| 3 | 【アプリ】PTA お知らせ4      |
| 4 | 【アプリ】 湯島小 スケジュール4   |
| 5 | 【アプリ】湯島小 資料5        |
| 6 | プロフィールの確認・編集5       |
| 7 | ログイン ID・パスワードを忘れた時は |

**湯島小 PTA クラウド**は、モバイルの「アプリ」または「ブラウザ」で ご利用いただけます。PTA の効率化のため、ぜひご活用ください。

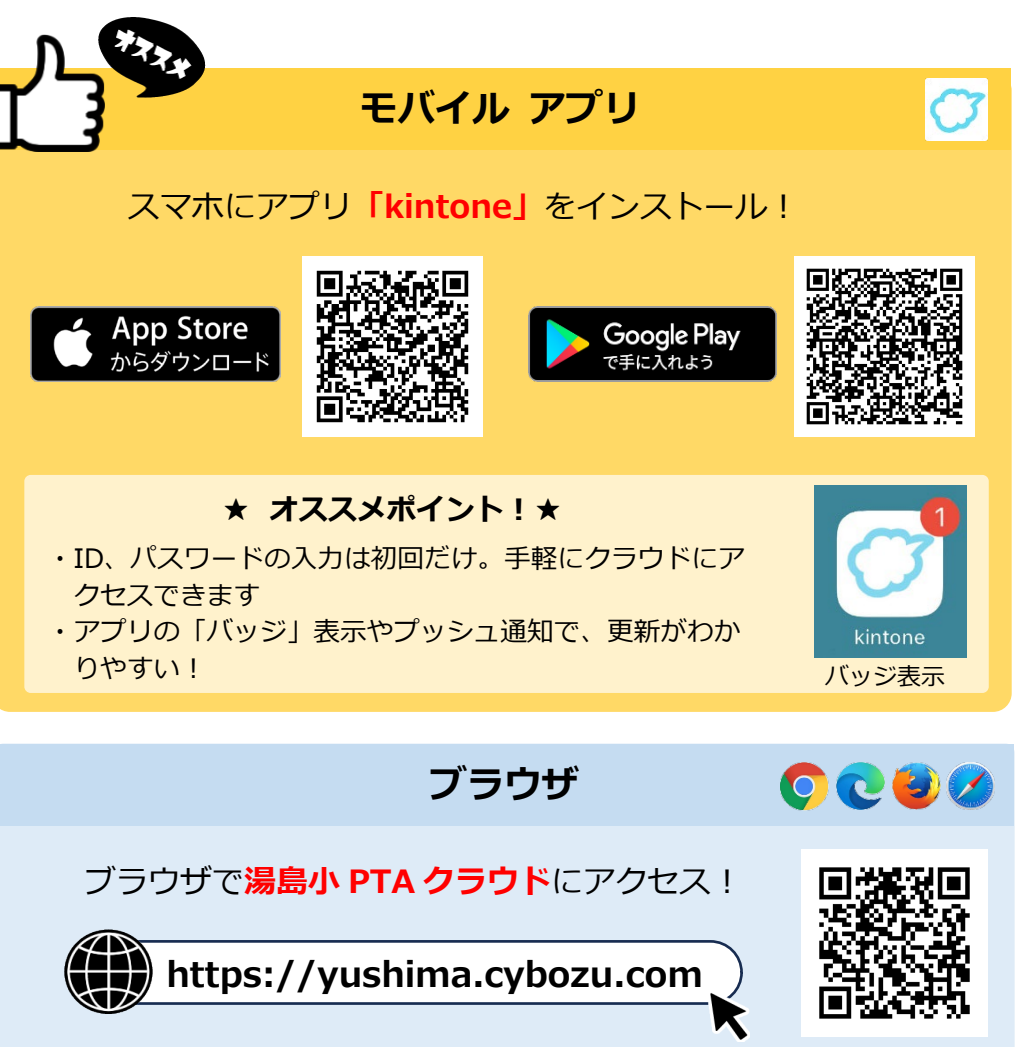

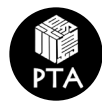

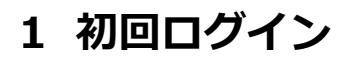

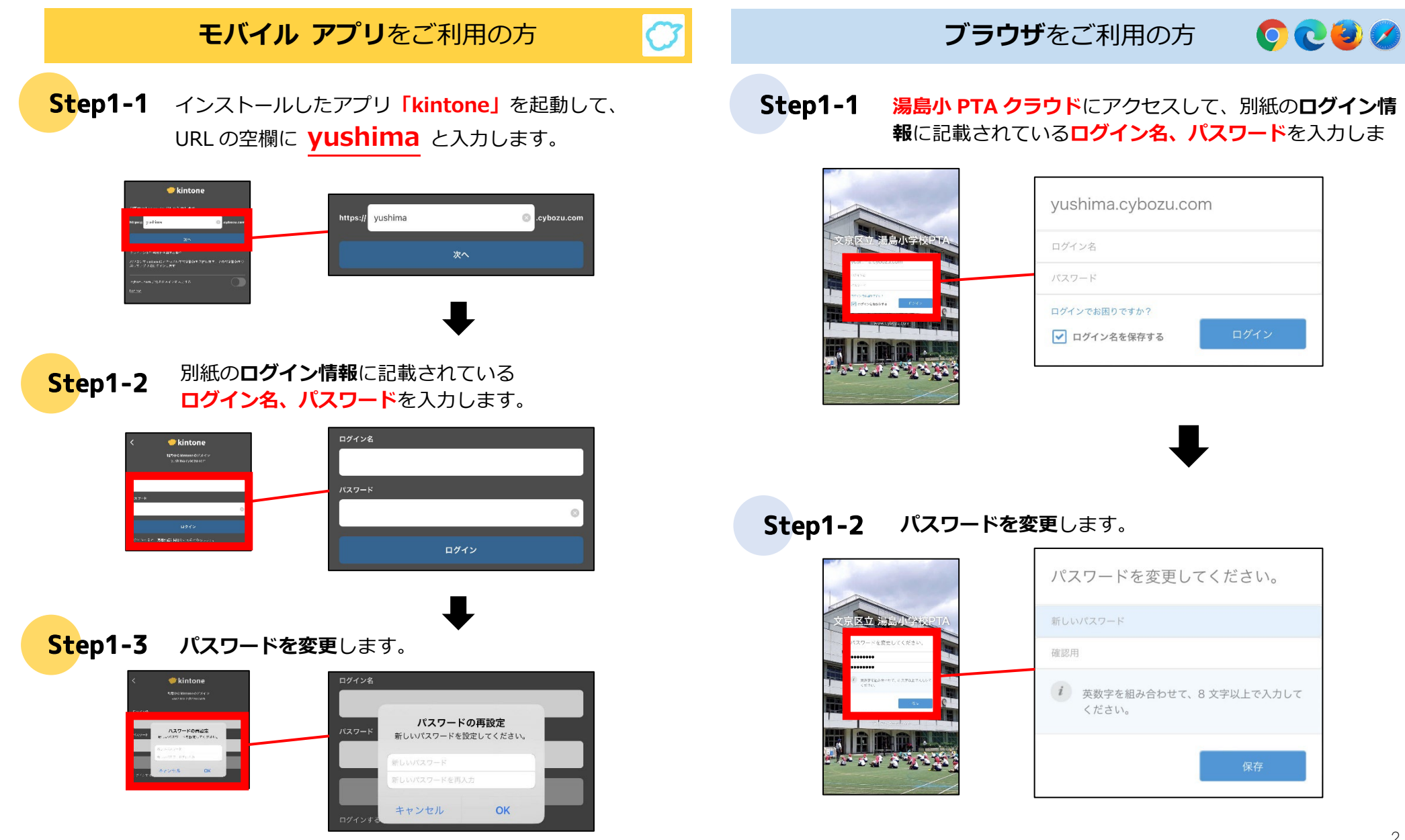

Copyright © Yushima Elementary School Parent-Teacher Association. All Rights reserved.

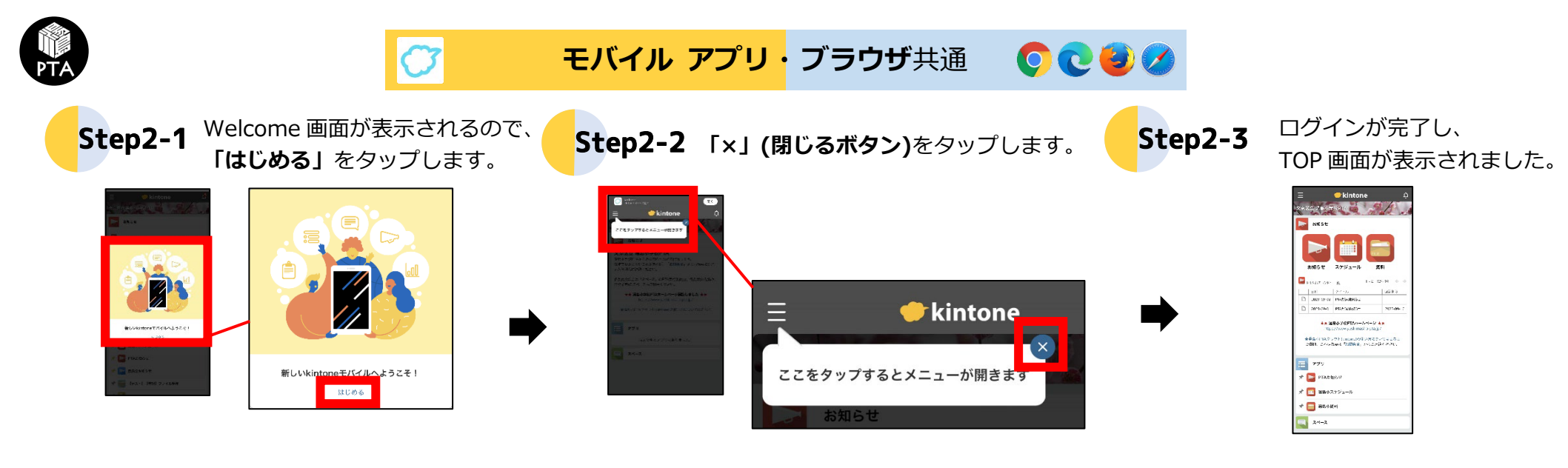

2 TOP 画面

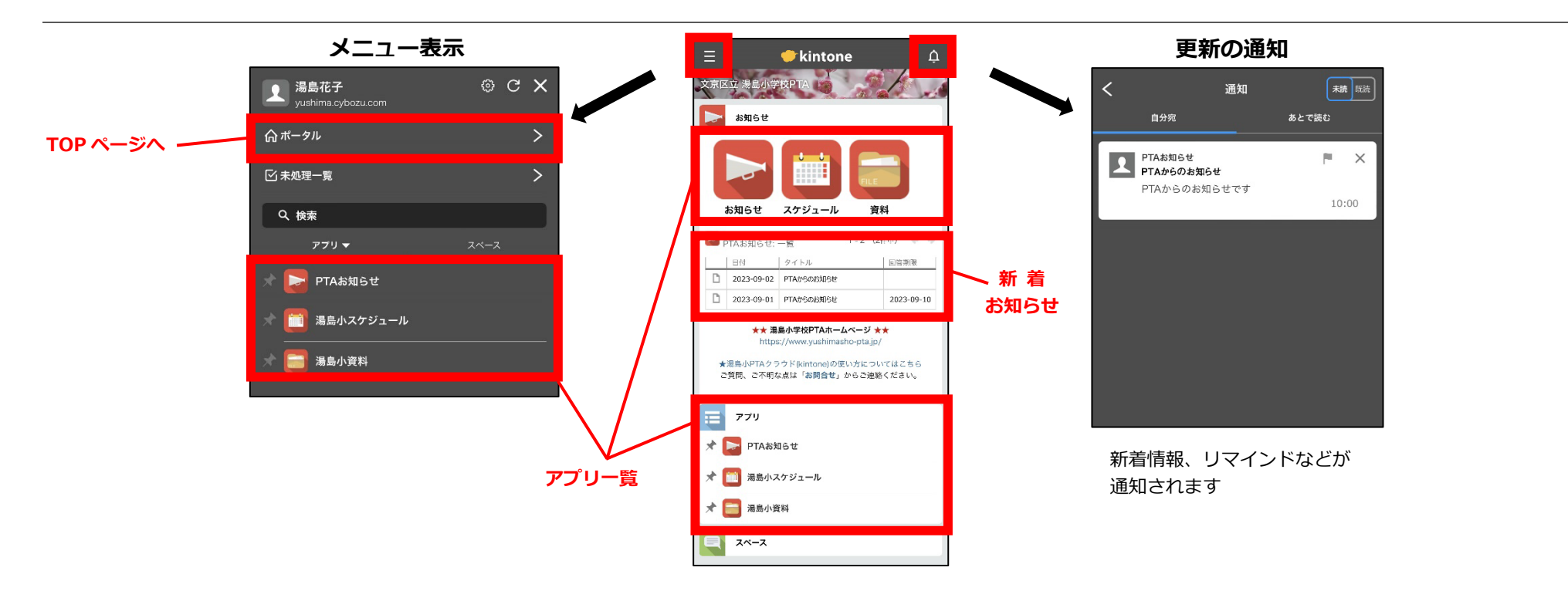

Copyright © Yushima Elementary School Parent-Teacher Association. All Rights reserved.

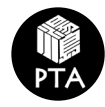

## 3 【アプリ】PTA お知らせ

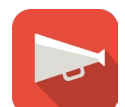

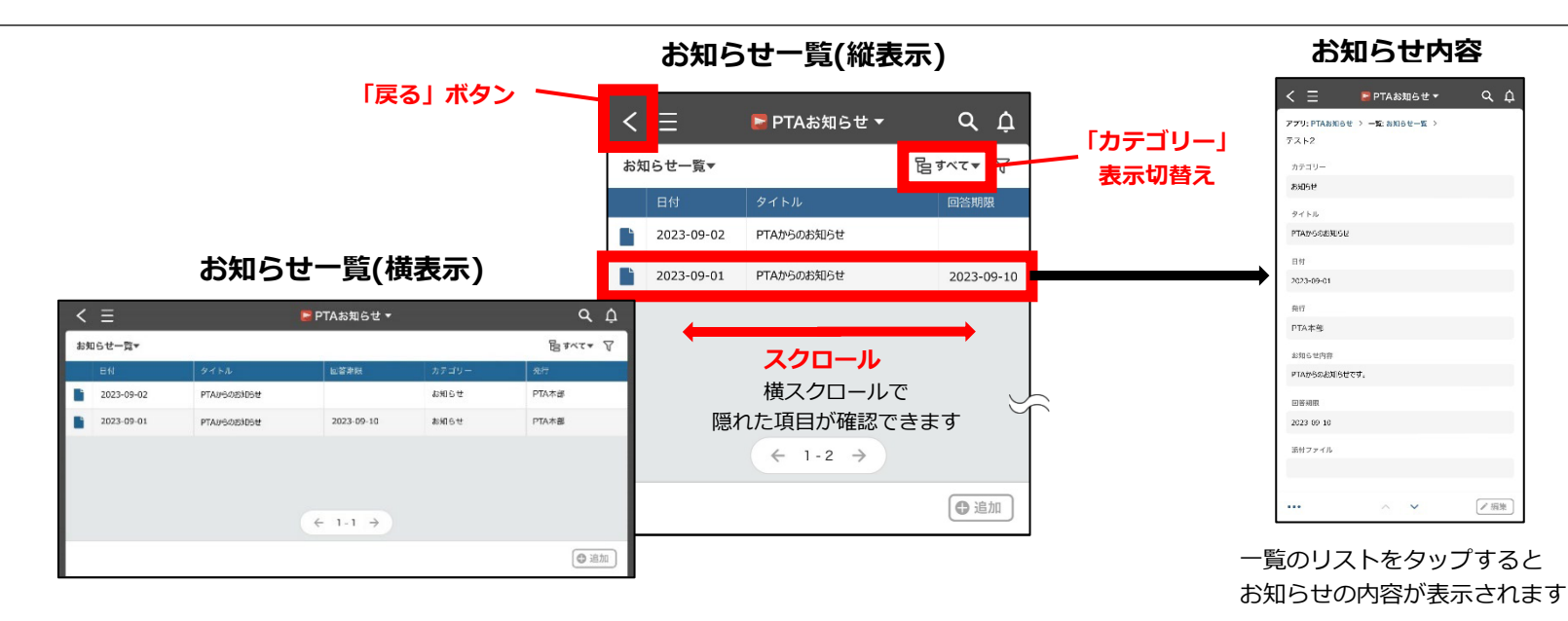

4 【アプリ】湯島小 スケジュール

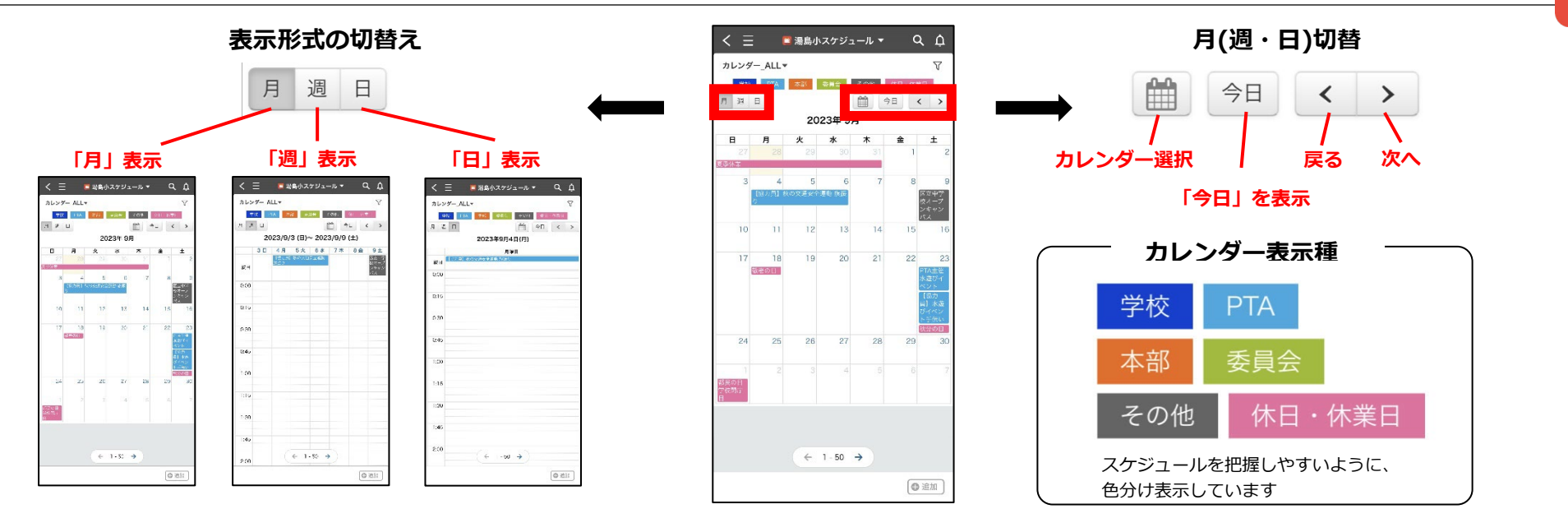

Copyright © Yushima Elementary School Parent-Teacher Association. All Rights reserved.

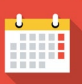

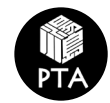

## 5 【アプリ】湯島小 資料

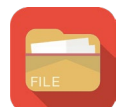

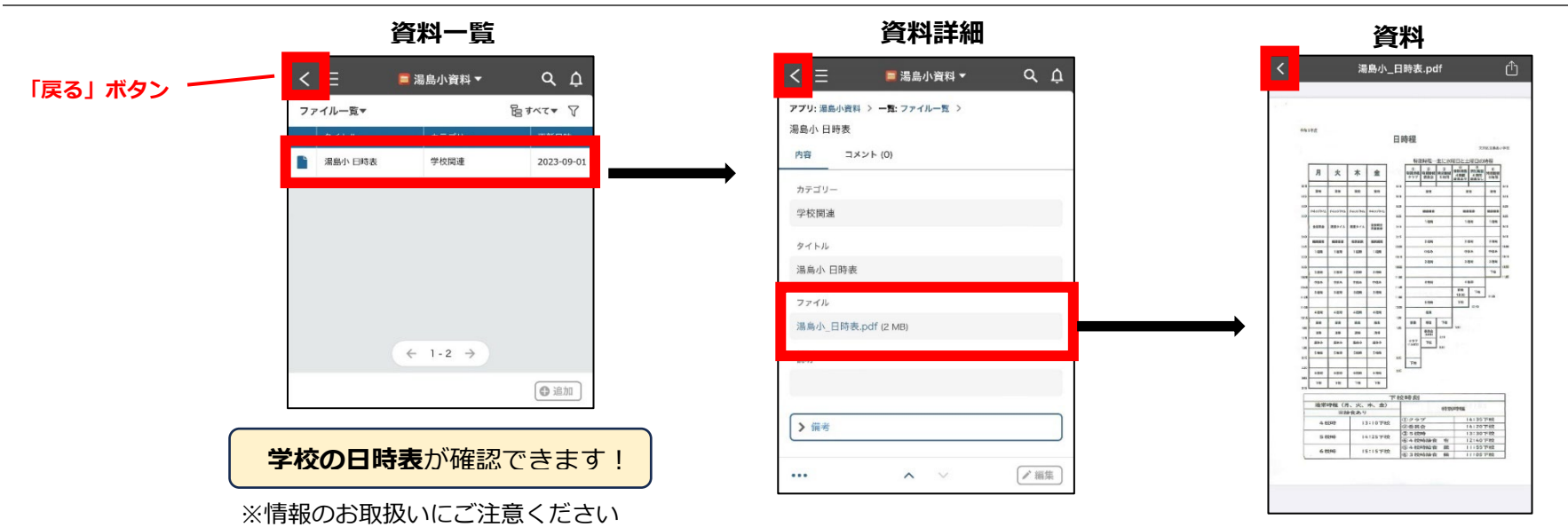

#### 6 プロフィールの確認・編集

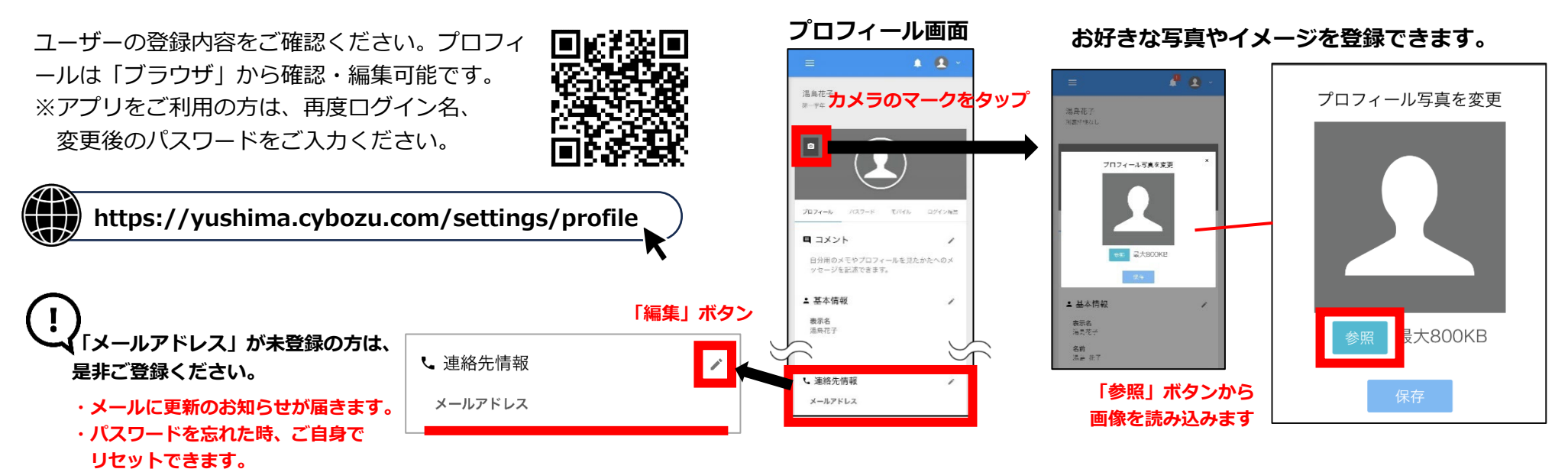

Copyright © Yushima Elementary School Parent-Teacher Association. All Rights reserved.

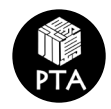

| ログイン画面                                |                                 | パスワードリセット画面                                                        |
|---------------------------------------|---------------------------------|--------------------------------------------------------------------|
|                                       | yushima.cybozu.com              | cybozu.com                                                         |
| 又京区立着最小学校的人                           | ログイン名                           | ログインでお困りですか?                                                       |
| I I I I I I I I I I I I I I I I I I I | パスワード                           | パスワードを忘れた場合<br>登録されているメールアドレスを入力してください。パスワードリセットメールを送信します。         |
|                                       | ログインでお困りですか?                    | メールアドレスを登録していない場合や、登録したメールアドレスがわからない場合は、管理者にお問い合わせください。<br>メールアドレス |
|                                       | ▼ ログイン名を保存する ログイン               | 入力します                                                              |
| 「ログイン名」は、 <del>保</del> 護者             | <b>皆の「姓名」</b> です。(姓名の間にスペースは入りま | ロッキンスを忘れた場合<br>管理者に連絡して、ログイン名を確認してください。<br>ません)                    |
| メールアドレスをご登録湯                          | <b>済みの方は、「パスワード」をご自身でリセット</b>   | でき キャンセル バスワードリセット                                                 |
| ます。ロクイン画面の「[                          | コグインでお困りですか?」からリセットの手続          | きを Copyright (C) 2023 Cyboxu                                       |

※ログインでお困りの方、湯島小クラウドに関するお問合せは PTA 本部 デジタル担当 yushimasho.pta.digital@gmail.com までご連絡く ださい。

※このサービスはパソコンでもご利用いただけます。

してください。

※画面イメージ、サービスの内容は変更になる可能性があります。

※湯島小クラウドに掲載に掲載されている画像・テキスト等の無断複製・転載・加工はご遠慮ください。